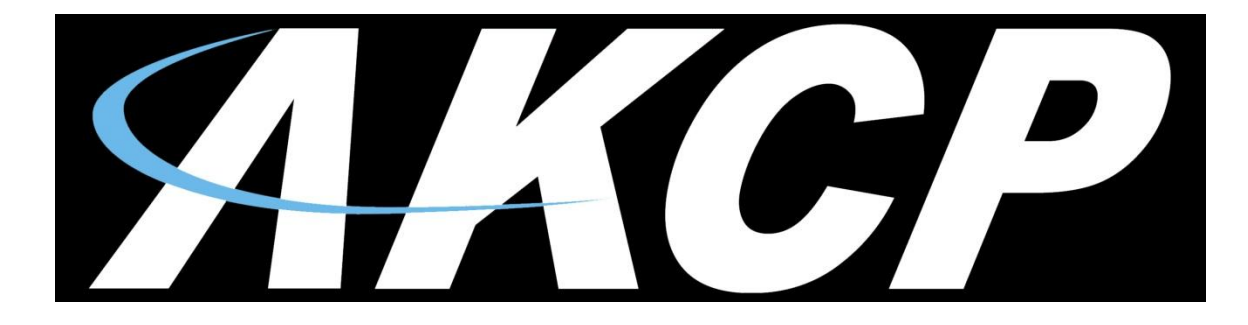

www.AKCP.com

# **SP+ Security Features Manual**

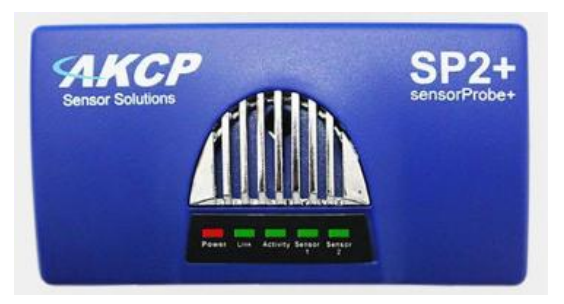

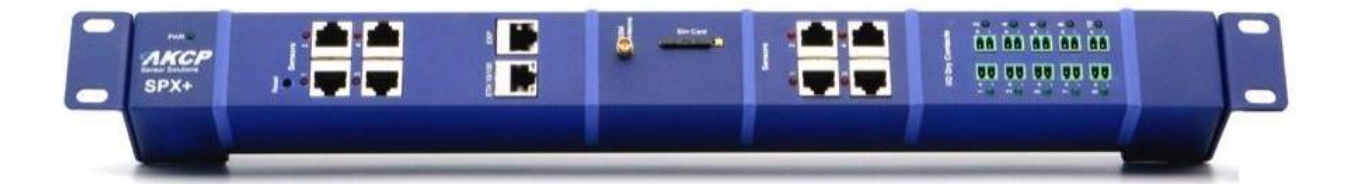

Copyright © 2017, AKCP

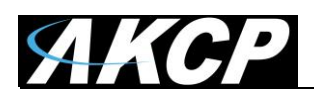

#### **Table of Contents**

| Introduction                                                           | 3  |
|------------------------------------------------------------------------|----|
| Services                                                               | 4  |
| SSL Certificate                                                        | 5  |
| SNMPv3                                                                 | 8  |
| Password Checking and Security                                         | 9  |
| Password Security options                                              | 10 |
| Lockdown                                                               | 11 |
| Password Expiration                                                    | 12 |
| Access Control Users and Groups                                        | 13 |
| Server Integration                                                     | 14 |
| VPN to APS                                                             | 15 |
| Troubleshooting - How to generate a proper .PEM file from a Windows CA | 16 |

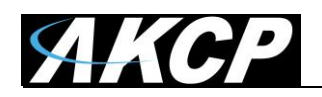

#### Introduction

The security features on the sensorProbe+ units allows users to lock down and secure the unit from exterior threats. Each option will be covered in detail within this manual.

- Services enable/disable HTTP and HTTPS, and change their ports
- SSL Certificate ensure the identity of the unit for HTTPS and SNMPv3 communication
- SNMPv3 secure SNMP traffic
- Password Checking and Security manage the access to the unit's Web UI, set password expiration and lockdown features
- Server Integration enable/disable controlling the unit via AKCess Pro Server, and the access control user sync
- VPN to APS connect the SP+ with an APS VPN server securely

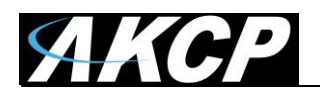

#### Services

| = <b>AKCP</b> SP     | 2+                           |                     |
|----------------------|------------------------------|---------------------|
| System               | Services                     |                     |
| 🛱 Date/Time          | System / Services            |                     |
|                      | Web Interface                |                     |
| Modem                | Web Interface (HTTP)         | 💿 Enable 🔘 Disable  |
| VPN                  | HTTP Port                    | 80                  |
| SMTP                 | Secure Web Interface (HTTPS) | Enable      Disable |
|                      |                              | Use as Default      |
| Nodbus               | HTTPS Port                   | 443                 |
| A Server Integration | Upload Certificate File      | Choose file         |
| Services             |                              | Save Cancel         |
| Password Checking    |                              | Save                |
| Se Maintenance       |                              |                     |
| Heartbeat Messages   |                              |                     |
| E License Management |                              |                     |
| i About              |                              |                     |
| Get SNMP OID         |                              |                     |

You can close or change the ports used to access the unit's web interface, disable HTTP and enable HTTPS only, which can also be set to be used as default.

On the SP+ family, the HTTPS supports TLS v1.1 and v1.2. The HTTPS cypher suites are not customizable.

Using the "Upload Certificate File" option you can upload an SSL certificate that will be used by the unit's Web UI for HTTPS connection.

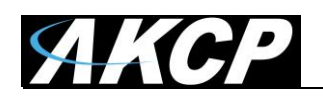

#### **SSL Certificate**

SSL certificates are generated for DNS host names and not IP addresses. You should set a host name for the SP+ unit in your local DNS server or DHCP server, and then generate the SSL certificate for that host name.

Example: spplus.mycompany.org

The unit's DNS host name is "spplus". Wildcard SSL certificates should also work, but this hasn't been tested.

If the name doesn't match with the one in the certificate, the browser will still show a security warning.

You can purchase a certificate from a trusted, verified Certificate Authority such as GoDaddy or use your company's own CA if you have one.

Please note that only non-password protected certificate files are supported.

When you select the file for uploading, you'll get a warning if the file is not in .PEM format:

| Upload Certificate File | akcp2-r      | new.crt        | Choose file |
|-------------------------|--------------|----------------|-------------|
|                         | Please selec | t a valid .pem | file.       |
|                         | Save         | Cancel         |             |

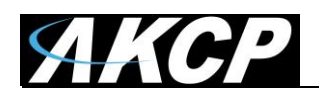

The .PEM file is the private key + certificate combined. You can copy them to one file using Notepad++ if you have 2 separate files, as shown below (it has to be in Unix Line Format and not Windows):

| 📔 use  | rkey.pem - Notepad++                                                                                                    | _ |    | x    |
|--------|----------------------------------------------------------------------------------------------------|---|----|------|
| File E | dit Search View Encoding Language Settings Macro Run Plugins Window ?                                                                                         |   |    | х    |
| 1      | REGIN RSA PRIVATE KEV                                                                                                    |   |    |      |
| 2      | MTTFnuTBABKCACFA2vksva35596aYvv9KK38z4BhnV/89570nPOVmXrX8c2YhKrBfF                                                                                            |   |    |      |
| 3      | 1 TFTV1/ma1TPaFV11vKwpSTg9D38dd7Tf51/5hMT400a61/V4g9V0z2A1/29afV1019T                                                                                         |   |    |      |
| 4      | Dh1a7(Mn4Hn)a9(Mch1)+B50(X)v+73TTTce1AktA6(DxY2)mFfV(ITP6(u)FY)(000a                                                                                          |   |    |      |
| 5      | LEBNOWcgReU7nRipbp5f/EnAuYoLGN3DgWb87zXmvg9ZRdCOSFOKB69Susi1bNeW                                                                                              |   |    |      |
| 6      | 8Mc5dmFcFXgfUcub0uUpynaR7fr1xfNIw3b9on7EkFM5TCCIT4wDSgzwW0dxp1CH                                                                                              |   |    |      |
| 7      | Eo3QVA/1+tŠØAgooa+ypuZ4cR4yIexYAdukseQIDAQABAoIBAQCF6t+S1viZC5WY                                                                                              |   |    |      |
| 8      | m0c4vFDXfRVg5mnpfbBpTyKqXVurc6XfRAU2FPIAA1b2WtTSyBRcSc5P12Q1x11v                                                                                              |   |    |      |
| 9      | md+SjRu6RsLeIhWI3HTFgYwjDq20rT0g1+/REremunUPFxa071s5d1nXZeunQeo7                                                                                              |   |    |      |
| 10     | 0DMNUM7TdFYgnTzh/8GNe622YZQEqFZXbcXBoLnfS/NVnMQ8UmxB+7prRhPAI4cA                                                                                              |   |    |      |
| 11     | v5hmcNJsFoxØWdn1c36wY9pvEkYoHdd35cA8dOJ/5kVY3mxSS4HzrLhUwUnid3x5                                                                                              |   |    |      |
| 12     | RsVH0IHI0YEckmVBkoZRdlMCwL/400z6wjdBXOaKW9aj2BtxUPKxIfRx/WsUcJTX                                                                                              |   |    |      |
| 13     | c+vLibrRAoGBAP6C2M252J0nZB5CKJTmAa4xKm/RazD8iwkJhF98fH2uKm6Z5fsR                                                                                              |   |    |      |
| 14     | /ekOiDOt+2xI7tX7jf0ZS5rzl8e3ymB297ODnwcMi288yb00kcEwfk1HcLiRrfaG                                                                                              |   |    |      |
| 15     | +PZz1vsytqoTmhj3bM+ML6eG837T5usvCVoPhL2ByCycfeQ+J14TmXR1AoGBANxR                                                                                              |   |    |      |
| 16     | N16JsjfppcBDhWQ7HSL9W9YbV0s6VVXEP9JYxiaNYwvQAWjJe1ct0eBCm8LbCgq/                                                                                              |   |    |      |
| 17     | qwV218SId/v85mBP/w+tV5pnh3aejZGsrFJh0oezVt/+5311oeGN77e+L1tc7AVe                                                                                              |   |    |      |
| 18     | NikCNFMwVERShvVa6y4eUSU54y4bzJ21UZhPQMdIAoGAIrHnqDPb1aDjDxTpv1KT                                                                                              |   |    |      |
| 19     | ]BF/VX615EapFXRMCU+1E01/N95W+205gn]PUGX9K8eXd04X;V0Xx00/JSX0K5n2K                                                                                             |   |    |      |
| 20     | Str4]IdxCpd(zdAqxne/SocepsSF012x800FarQLiFeZrqnoFwSASAFing2x80KN                                                                                              |   |    |      |
| 21     | Auwownexp3/Tuweavouedexp3fau)Tumavotniwuodexxf801Fed3v9/Vd3r41F                                                                                               |   |    |      |
| 22     | Isel jur/sinszinszinsmissian witerienni jpgawesingesuo/reamitriozenn                                                                                          |   |    |      |
| 23     | AZI WWWWICHIST/ WEDSTRUWSTYILDWWHCAWADZWCAWECHINEROU ZOUGAZUSTEJWA<br>WDDwhoWRAJ13KBJ 37COGADVI dva ZVCALOTIARETI + MEKY2HZSWITA / OVVMcaji                   |   |    |      |
| 24     | mnownowngmijoprezoicosogritaaancearooiteoitei ein een osanowny ymmegoo<br>Disgwydswijceniacste ABhuwhwarshand i referydskaacsMbhidabi eE78                    |   |    |      |
| 26     | F Jadvaou jo za za za za za za za za za za za za za                                                                                                    |   |    |      |
| 27     |                                                                                                    |   |    |      |
| 28     | BEGIN CERTIFICATE                                                                                                    |   |    |      |
| 29     | MIIDTiCCAiYCCODLi/D8hB/ClDANBgkqhkiG9w0BAQUFADBpMOswCOYDVOOGEwJa                                                                                              |   |    |      |
| 30     | WjEWMBQGAIUECAwNVXNlcl9Mb2NhdGlvbjEVMBMGAIUECgwMVXNlcl9Db21wYW55                                                                                              |   |    |      |
| 31     | MQ0wCwYDVQQDDARVc2VyMRwwGgYJKoZIhvcNAQkBFg11c2VyQHVzZXIubmV0MB4X                                                                                              |   |    |      |
| 32     | DTE3MDcwNDA4MzkyM1oXDTI3MDcwMjA4MzkyM1owaTELMAkGA1UEBhMCWloxFjAU                                                                                              |   |    |      |
| 33     | BgNVBAgMDVVzZXJfTG9jYXRpb24xFTATBgNVBAoMDFVzZXJfQ29tcGFueTENMAsG                                                                                              |   |    |      |
| 34     | A1UEAwwEVXNlcjEcMBoGCSqGSIb3DQEJARYNdXNlckB1c2VyLm5ldDCCASIwDQYJ                                                                                              |   |    |      |
| 35     | KoZIhvcNAQEBBQADggEPADCCAQoCggEBANsJMMN+UvemmML/Sit0cwAYaVQfUu9K                                                                                              |   |    |      |
| 36     | TØFZI610XNmISqwXxSHyFd+5p9SD6hVVCcisKUiIPQ9/HdEwn010WzE+NDqutf1e                                                                                              |   |    |      |
| 37     | IgeN9gF0/an1VENFSA4SauwjKe86S6VTHK3S5HbNF8svmd0yE3HogJLQOhg8NNph                                                                                              |   |    |      |
| 38     | H1VEz4BrmxGFjqUKgCxATTInKkYF050YqW6EX/xJwLmKCxjdw6Imwe815soPWUXQ                                                                                              |   |    |      |
| 39     | KENDCBEVURFILWZFVURFULFULFULFULFULFULFULFULFULFULFULFULFULF                                                                                                   |   |    |      |
| 40     | 1EthiadoniorthcadQinxkivorQPSTTUTARQkQVSqDmenEeniInswahDpLnkCAwcAATAN                                                                                         |   |    |      |
| 41     | bgrquiktuswobaçor AaccAgcAutovikto/vgani touripini gari tesgobocki du/kyimi<br>MDTuvFeT Bnvzagviktelehui yungekheman 7711FBW/200Pb/geBazeha YC/Ithahuitzvil 7 |   |    |      |
| 43     | 721mH/Libri Zeckistand yeyekitollaktiziki kwkzkkwycodzeoszcionant asis                                                                                        |   |    |      |
| 44     | ZE IDAKYZENTORWZESODAU SBONDU WZ / XKONIE BTBZNYTNT WODYL OSFOV4Ka9                                                                                           |   |    |      |
| 45     | Axm3vrInvtiF+0mWt+V0iAfW1UX2J1Xmp8VJnM5H1UGh7NZG59aGvGKEx1acKXxH                                                                                              |   |    |      |
| 46     | rr3DPTV54XCws4eCE9YSvDBCbngd7Ye8cgTd/WT+Qk1P4A==                                                                                                    |   |    |      |
| 47     | END CERTIFICATE                                                                                                    |   |    |      |
| 48     |                                                                                                    |   |    | × 1  |
| Normal | text file length : 2,884 lines : 48 Ln : 1 Col : 1 Sel : 0   0 Unix (LF) UTF-                                                                                 | 8 | IN | IS 🔡 |
|        |                                                                                                    |   |    |      |

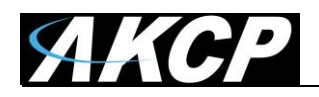

If you don't upload a certificate but enable HTTPS, a built-in certificate will be used. You'll get a browser warning upon opening the Web UI about an incorrect certificate. This is normal and you should add it as an exception or proceed, depending on your browser:

| 🦉 This site isn't secure - Internet Explorer                                                                                                    | -                           | • X      |
|----------------------------------------------------------------------------------------------------|-----------------------------|----------|
| ← → Ø https://10.1.1.146/                                                                                                    | ,Q →                        | ት 🛪 🛱 😃  |
| S This site isn't secure X C C                                                                                                    |                             |          |
|                                                                                                    |                             |          |
|                                                                                                    |                             |          |
|                                                                                                    |                             |          |
| This site is not secure                                                                                                    |                             |          |
| This might mean that someone's trying to fool you or steal any info you send to the server. You should close this site immediately.                                   |                             |          |
| Close this tab                                                                                                    |                             |          |
|                                                                                                    |                             |          |
| Your PC doesn't trust this website's security certificate.<br>The hostname in the website's security certificate differs from the website you are trying to<br>visit. |                             |          |
| Error Code: DLG_FLAGS_INVALID_CA<br>DLG_FLAGS_SEC_CERT_CN_INVALID                                                                                                    |                             |          |
| 🥸 Go on to the webpage (not recommended)                                                                                                    |                             |          |
|                                                                                                    |                             |          |
|                                                                                                    |                             |          |
|                                                                                                    |                             |          |
|                                                                                                    |                             |          |
|                                                                                                    |                             |          |
| e In                                                                                                    | ternet   Protected Mode: On | 🔍 100% 🔻 |

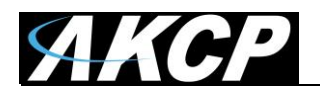

# SNMPv3

| = <b>AKCP</b> SF   | 2+                                   |                                    |
|--------------------|--------------------------------------|------------------------------------|
| System             | SNMPv3                               |                                    |
| 😋 General          |                                      |                                    |
| 🏙 Date/Time        | SNMPv3                               | Enable      Disable                |
| 👬 Network          | SNMPv3 Mode                          | Authentication & Privacy           |
| <b>奈</b> Modem     | SNMPv3 engineID                      | АКСР                               |
| VPN                |                                      | engineID parse: 80001F8804414B4350 |
| SMTP               | SNMPv3 Username                      | admin                              |
|                    | Access Privilege                     | Read Only •                        |
| Nodbus 🗧           | Authentication Protocol              |                                    |
| Server Integration |                                      | ЗПА                                |
| <b>a</b> Services  | SNMPv3 Pass Phrase                   | SNMPv3 Pass Phrase                 |
| Password Checking  | Confirm SNMPv3 Pass Phrase           | Confirm SNMPv3 Pass Phra           |
| Se Maintenance     | Privacy Protocol                     |                                    |
| Heartbeat Messages | , may Protocol                       | AES                                |
| License Management | Privacy Protocol Pass Phrase         | Privacy Protocol Pass Phras        |
| i About            | Confirm Privacy Protocol Pass Phrase | Confirm Privacy Protocol Pa        |
| Get SNMP OID       |                                      |                                    |
|                    |                                      | Save                               |

SNMPv3 provides important security features:

- \* Confidentiality Encryption of packets to prevent snooping by an unauthorized source.
- \* Integrity Message integrity to ensure that a packet has not been tampered with in transit.
- \* Authentication to verify that the message is from a valid source.

The SSL certificate that you can upload to the unit will be also used for signing the SNMPv3 traffic.

Please note that this feature requires a separate license and has to be activated before using.

More details can be found for setting up and using SNMPv3 in the SP+ Introduction Manual.

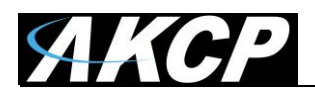

### **Password Checking and Security**

| = <b>AKCP</b> SP                                       | 2+                                                                                                    |
|--------------------------------------------------------|----------------------------------------------------------------------------------------------------|
| System<br>Ø <sup>®</sup> General             Date/Time | Password Checking System / Password Checking                                                                                                    |
| 👬 Network                                              | Password Checking On Off                                                                                                    |
| VPN                                                    | 'Viewer' Account Password Required <ul> <li>On</li> <li>Off</li> <li>Show User Names on Login Page</li> <li>On</li> <li>Off</li> </ul> <li>On</li> |
|                                                        |                                                                                                    |

You can turn on the password checking for the Web UI to ensure only authenticated users have access to the unit. You can also specify to show all user names on the login page, or keep them confidential.

After you enable the password checking, you'll need to re-login.

If you don't remember the Admin password, you can hold the unit's reset button for 7-12 seconds to be able to log in to the Web UI without a password.

*Note 1:* The passwords can only be set from the unit's Web UI; this option is not available from APS. *Note 2:* The default password is "public" for all access levels.

Web UI user access levels and permissions

Admin - full access to all settings, system and notification configurations
Viewer - read-only guest access for every page
User - full access to most settings except for those which are the system-related such as network

In detail, the User access level provides these permissions in addition to the Viewer level:

Allow modifying board/sensor settings Allow add/modify/remove notifications Allow add/modify/remove heartbeats Allow open/close the door on the Handle Lock Allow send configuration to Support Allow change Graph settings Allow change the Web UI language

| SP2+                                        |
|---------------------------------------------|
| Username                                    |
| Admin                                       |
| Password                                    |
| LOG IN                                      |
| Copyright 2017   AKCP   All Rights Reserved |

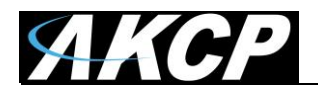

#### **Password Security options**

| = <b>AKCP</b> SP     | 2+                                            |                        |
|----------------------|-----------------------------------------------|------------------------|
| System               | Password Security                             |                        |
| 🔅 General            |                                               |                        |
| 🛗 Date/Time          | Admin Password                                | Admin Password         |
| 👬 Network            | Confirm Admin Password                        | Confirm Admin Password |
| 奈 Modem              | Password Expiration                           | 00 Davia               |
| VPN                  | rassing Explication                           | SO Days                |
| SMTP                 | Lock-down period after invalid login attempts | 5 Minutes              |
| <b>₩</b> SNMP        |                                               |                        |
| Server Integration   | User Password                                 | User Password          |
| <b>a</b> Services    | Confirm User Password                         | Confirm User Password  |
| 🏃 Modbus             |                                               |                        |
| Password Checking    | Password Expiration                           | 90 Days                |
| Se Maintenance       | Lock-down period after invalid login attempts | 5 Minutes              |
| Heartbeat Messages   |                                               |                        |
| 📰 License Management |                                               | Unlock User Account    |

All user account types (Admin, User, Viewer) have adjustable password expiration and lockdown periods.

The password can be up to 15 characters (a-z, A-Z, 0-9 and special characters).

The IP address of the remote user's computer will be logged in the syslog so you can trace back each login session to its origin.

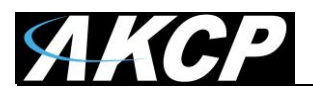

#### Lockdown

| User Password                                 | User Password         |
|-----------------------------------------------|-----------------------|
| Confirm User Password                         | Confirm User Password |
| Password Expiration                           | 90 Days               |
| Lock-down period after invalid login attempts | 5 Minutes 🔹           |
|                                               | None                  |
|                                               | 1 Minute              |
|                                               | 3 Minutes             |
|                                               | 5 Minutes             |
|                                               | 10 Minutes            |
| Viewer Password                               | 15 Minutes            |
|                                               | 30 Minutes            |
|                                               | 60 Minutes            |
| Confirm Viewer Password                       | 90 Minutes            |
|                                               | Indefinitely          |
| Password Expiration                           | 90 Days 🔹             |

#### A Error!

The username or password is incorrect.

#### A Error!

The username or password is incorrect.

#### A Error!

Your account has been locked because you have reached the maximum number of invalid login attempts. Please try again later.

#### A Error!

Your account has been locked because you have reached the maximum number of invalid login attempts. Please try again later.

Username User 

.
.
LOG IN

Copyright 2017 | AKCP | All Rights Reserved

The accounts can be set to lock down the account after 3 invalid login attempts, to prevent brute-force hacking attempts. You can specify how long the account will automatically unlock itself.

Note that for the Admin user, you can't select "indefinitely" as this would prevent you from logging in to the Web UI if it has locked itself.

If an account has been locked, you can unlock it immediately by logging in with the Admin user, and by using the green unlock button:

Unlock User Account

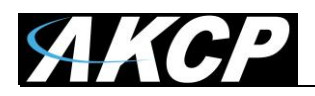

#### Password Expiration

| Viewer Password                               | Viewer Password               |
|-----------------------------------------------|-------------------------------|
| Confirm Viewer Password                       | Confirm Viewer Password       |
| Password Expiration                           | 90 Days                       |
| Lock-down period after invalid login attempts | 15 Days<br>30 Days<br>60 Days |
|                                               | 90 Days                       |
|                                               | Unlock Viewer Account         |

You can specify password expiration between every 15 and 90 days for all account types. Note that currently there's no option to set "no expiration".

#### Confirmation

Your password has expired. Would you like to change it now?

YES NO

You'll get a notification upon login when the password has expired, and will be asked to change it. It's advised to change it when asked, but you can still proceed without changing.

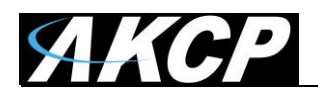

#### **Access Control Users and Groups**

The Access Control Users and Groups are managed from the AKCess Pro Server and are used for accessing doors with the Swing Handle Lock. You can only view the existing users and groups from the unit's Web UI and modify only a few parameters on them.

| ≡ Menu <sup>≡</sup> | ■ <b><i>AKCP</i></b> SP2+       |             |        |          |  |
|---------------------|---------------------------------|-------------|--------|----------|--|
| 🛓 Summary           | Users<br>Access Control / Users |             |        | Q Search |  |
| Access Control A    | ↑ First Name                    | ↑ Last Name | Group  | Card ID  |  |
| Users               | Admin                           | Admin       | (None) | -        |  |
| Groups              | oL                              | oL          | (None) | -        |  |
| S Time Schedules    | mot                             | mot         | (None) | -        |  |
| 📅 Holiday           |                                 |             |        |          |  |
| a Sensors           |                                 |             |        |          |  |
| 🖻 Events 🗸          |                                 |             |        |          |  |
| Notifications ¥     |                                 |             |        |          |  |
| Settings            |                                 |             |        |          |  |

This feature has its own manual, refer to the SP+ Swing Handle Lock Manual for more information.

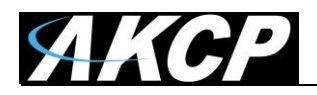

# **Server Integration**

| = <b>AKCP</b> SF    | 2+                                             |                                                                                                    |  |
|---------------------|------------------------------------------------|----------------------------------------------------------------------------------------------------|--|
| System<br>© General | Server Integration System / Server Integration |                                                                                                    |  |
| 击 Network           | Server Integration                             | Enable      Disable     Disable |  |
| 奈 Modem             | Server Address                                 | 0.0.0.0                                                                                                    |  |
| VPN                 | Server Integration Port                        | 5000                                                                                                    |  |
| SMTP                | Send Keep Alive Every                          | 1 Minutes •                                                                                                    |  |
|                     | Server Access Control Sync                     | Enable      Disable     Disable |  |
| Server Integration  |                                                | Save                                                                                                    |  |
| Services            |                                                | Caller                                                                                                    |  |

You can enable/disable controlling the unit via AKCess Pro Server.

If the unit has been added to the APS console, the server's IP address will be also displayed here. You can change the APS port when the server's port changes, and the keep-alive period (heartbeat sync to APS).

| Send Keep Alive Every   | 1 Minutes  |
|-------------------------|------------|
|                         | 30 Seconds |
| ver Access Control Sync | 1 Minutes  |
|                         | 5 Minutes  |
|                         | 10 Minutes |
|                         | 15 Minutes |
|                         | 30 Minutes |
|                         | 1 Hour     |
|                         | 2 Hours    |
|                         | 5 Hours    |
|                         | 12 Hours   |
|                         | 24 Hours   |

You may turn off the access control user sync separately, so that the user database will not be updated together with APS.

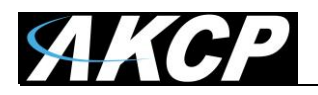

# VPN to APS

| = <b>AKCP</b> SP                                       | 2+                                                      |                      |   |
|--------------------------------------------------------|---------------------------------------------------------|----------------------|---|
| System<br><b>Ø</b> g General                           | VPN<br>System / VPN                                     |                      |   |
| 🛗 Date/Time                                            | 1 This feature has no license. To request a license cli | ok here.             | × |
| <b>奈</b> Modem                                         | VPN                                                     | Enable      Disable  |   |
| S VPN                                                  | Status                                                  | Not Connected        |   |
| SMTP SMTP                                              | IP Address                                              | 0.0.0.0              |   |
| ➡ SNMP ✓ Server Integration                            | VPN Server Port                                         | 1194                 |   |
| Services                                               | VPN Password                                            | Password             |   |
| <ul> <li>Modbus</li> <li>Heartbeat Messages</li> </ul> | Confirm VPN Password                                    | Confirm VPN Password |   |
| i About                                                | VPN Encrypt Method                                      | Blowfish             |   |
| Get SNMP OID                                           |                                                         |                      |   |

This feature is used by connecting the SP+ with the APS VPN server securely through a private link. It requires a separate license. After the license has been activated, first you have set up the APS VPN server then you'll need to fill out the same options here to be able to use the VPN connection.

| VPN Encrypt Method | Blowfish • |
|--------------------|------------|
|                    | None       |
|                    | Blowfish   |
|                    | AES        |
|                    | Triple DES |

Note 1: You can also configure these settings from the APS console for the unit.

*Note 2:* If you use the VPN option, the maximum number of sensors that can be used by the unit will be reduced to 50.

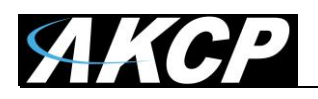

#### Troubleshooting - How to generate a proper .PEM file from a Windows CA

First make the .PFX file export using the steps below: (taken from <u>https://www.sslsupportdesk.com/export-ssl-certificate-private-key-pfx-using-mmc-windows/</u>)

To backup, export an SSL certificate with its private key and intermediates performing the following steps:

# Step 1: Create an MMC Snap-in for Managing Certificates on the first Windows system where the SSL certificate is installed.

1. Start > run > MMC.

| 🖅 Run |                                                                                                    | X |
|-------|----------------------------------------------------------------------------------------------------|---|
|       | Type the name of a program, folder, document, or Internet resource, and Windows will open it for you. |   |
| Open: | mmc 💌                                                                                                 |   |
|       | This task will be created with administrative privileges.                                             |   |
|       |                                                                                                    |   |
|       | OK Cancel Browse                                                                                      |   |

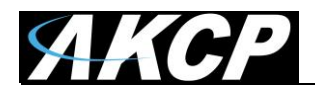

2. Go into the Console Tab > File > Add/Remove Snap-in.

| Console1 - [Console Root]              |                |                                          |              |       |
|----------------------------------------|----------------|------------------------------------------|--------------|-------|
| File Action View Favorites             | Window H       | Help                                     |              | _ 8 × |
| Mew Open                               | CR1+0<br>CR1+0 |                                          | Actions      |       |
| Save As                                | CUITS          | There are no items to show in this view. | Console Root | -     |
| Add/Remove Snap-in                     | Ctrl+M         |                                          | More Actions | ,     |
| 1 C:\Windows\\servermanage             | r              |                                          |              |       |
| Exit                                   |                |                                          |              |       |
|                                        |                |                                          |              |       |
| nables you to add enancies to or remov | e them from t  | the snan-in console                      |              |       |

3. Click on Add > Click on Certificates and click on Add.

| lap-in                | Vendor                         |          | Console Root              | Edit Extensions |
|-----------------------|--------------------------------|----------|---------------------------|-----------------|
| ActiveX Control       | Microsoft Cor                  |          | The second state states a |                 |
| Authorization Manager | Microsoft Cor                  |          |                           | Remove          |
| Certificates          | Microsoft Cor                  |          |                           |                 |
| Component Services    | Microsoft Cor                  |          |                           | Move Up         |
| Computer Managem      | Microsoft Cor                  | _        |                           | 100000 BB       |
| Device Manager        | Microsoft Cor                  |          |                           | Move Down       |
| Disk Management       | Microsoft and                  |          |                           |                 |
| Event Viewer          | Microsoft Cor                  |          |                           |                 |
| Folder                | Microsoft Cor                  |          |                           |                 |
| Group Policy Object   | Microsoft Cor                  |          |                           |                 |
| Internet Information  |                                |          |                           |                 |
| IP Security Monitor   | Microsoft Cor                  |          |                           |                 |
| IP Security Policy Ma | Microsoft Cor                  |          |                           |                 |
| Link to Web Address   | Microsoft Cor                  | •        |                           | Advanced        |
| eccletion:            |                                |          |                           |                 |
| scriptori.            |                                |          |                           |                 |
| IP Security Honiton   | Microsoft Cor<br>Microsoft Cor | <u>.</u> |                           | Advanced.       |

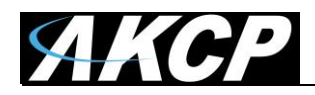

#### 4. Choose **Computer Account > Next.**

| Certificates snap-in                              | X |
|---------------------------------------------------|---|
|                                                   |   |
| This snap-in will always manage certificates for: |   |
| O My user account                                 |   |
| C Service account                                 |   |
| Computer account                                  |   |
|                                                   |   |
|                                                   |   |
|                                                   |   |
|                                                   |   |
|                                                   |   |
|                                                   |   |
|                                                   |   |
|                                                   |   |
|                                                   |   |
|                                                   |   |
| Const. Next . Consel                              |   |
|                                                   |   |

#### 5. Choose Local Computer > Finish.

| Select Computer                                                                                                    | × |
|----------------------------------------------------------------------------------------------------|---|
| Select the computer you want this snap-in to manage.<br>This snap-in will always manage:<br>© Local computer: (the computer this console is running on) |   |
| C Another computer: Browse                                                                                                    |   |
| Allow the selected computer to be changed when launching from the command line. This only applies if you save the console.                              |   |
|                                                                                                    |   |
|                                                                                                    |   |
|                                                                                                    |   |
|                                                                                                    |   |
| < Back Finish Cancel                                                                                                    |   |

- 6. Close the Add Standalone Snap-in window.
- 7. Click on **OK** at the **Add/Remove Snap-in** window.

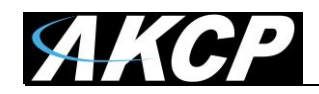

#### Step 2: Export/Backup certificate to .pfx file:

- 1. In MMC Double click on Certificates (Local Computer) in the center window.
- 2. Double click on the **Personal folder**, and then on **Certificates**.
- 3. Right Click on the Certificate you would like to backup and choose > ALL TASKS > Export
- 4. Follow the Certificate Export Wizard to back up your certificate to a .pfx file.

| Certificate Export Wizard |                                                                                                    | X |
|---------------------------|----------------------------------------------------------------------------------------------------|---|
| Certificate Export Wizard | Welcome to the Certificate Export<br>Wizard         This wizard helps you copy certificates, certificate trust<br>lists and certificate revocation lists from a certificate<br>store to your disk.         A certificate, which is issued by a certification authority, is<br>a confirmation of your identity and contains information<br>used to protect data or to establish secure network<br>connections. A certificate store is the system area where<br>certificates are kept.         To continue, click Next. | X |
|                           |                                                                                                    |   |
|                           |                                                                                                    |   |
|                           | < Back Next > Cancel                                                                                                    |   |

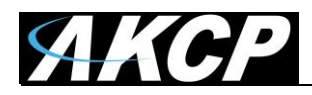

#### 5. Choose to 'Yes, export the private key'

| ertificate Export Wizard                                                                                                    |      |
|----------------------------------------------------------------------------------------------------|------|
| Export Private Key<br>You can choose to export the private key with the certificate.                                                          |      |
| Private keys are password protected. If you want to export the private key with the<br>certificate, you must type a password on a later page. |      |
| Do you want to export the private key with the certificate?                                                                                   |      |
| Yes, export the private key                                                                                                    |      |
| O No, do not export the private key                                                                                                    |      |
|                                                                                                    |      |
|                                                                                                    |      |
|                                                                                                    |      |
|                                                                                                    |      |
|                                                                                                    |      |
|                                                                                                    |      |
| Learn more about <u>exporting private keys</u>                                                                                                |      |
|                                                                                                    |      |
| Z Rady Movt 2 Car                                                                                                    | acel |
| < DALK NEXT > Car                                                                                                    | icei |

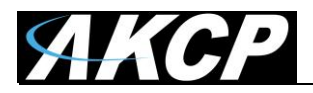

6. Choose to "**Include all certificates in certificate path if possible**." (do NOT select the delete Private Key option)

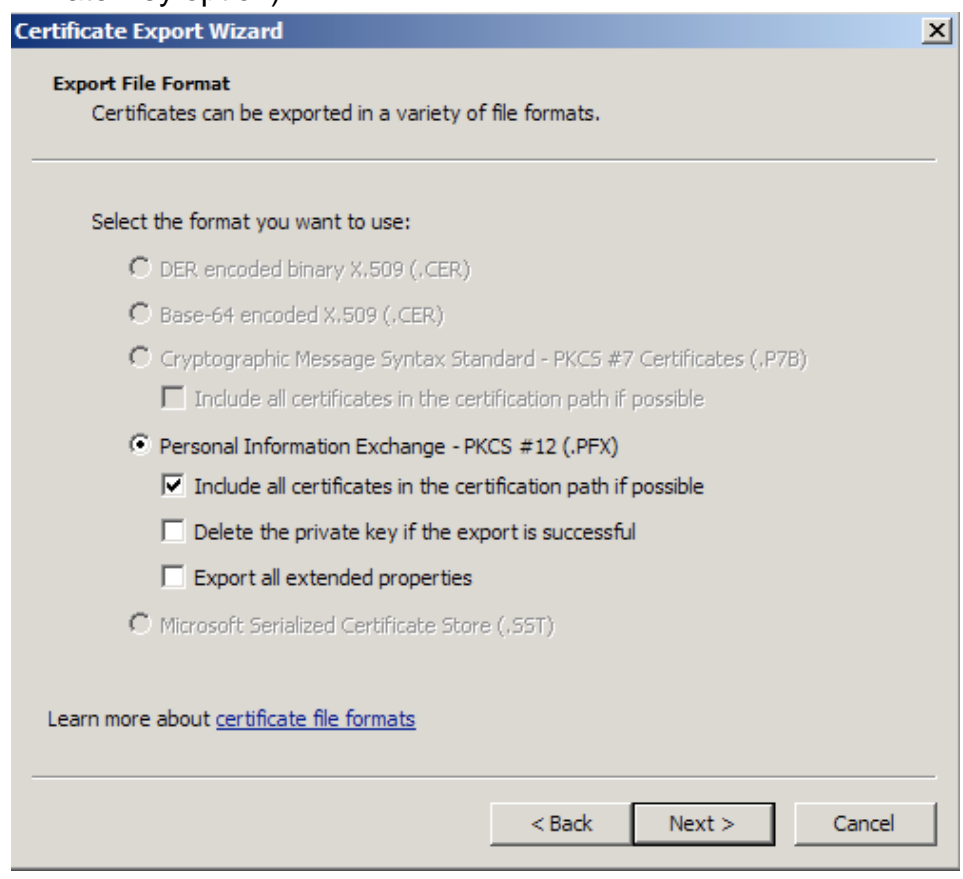

- 7. Enter a password you will remember.
- 8. Choose to save file on a set location.

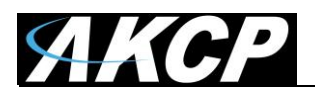

# 9. Click Finish.

| Certificate Export Wizard |                                                            | ×       |
|---------------------------|------------------------------------------------------------|---------|
|                           | Completing the Certificate E<br>Wizard                     | xport   |
|                           | You have successfully completed the Certificate<br>wizard. | Export  |
|                           | You have specified the following settings:                 |         |
|                           | File Name                                                  | C:\Use  |
|                           | Export Keys                                                | Yes     |
|                           | Include all certificates in the certification path         | Yes     |
|                           | File Format                                                | Personi |
|                           |                                                            |         |
|                           |                                                            |         |
|                           |                                                            |         |
|                           | < Back Finish                                              | Cancel  |

10. You will receive a message > "The export was successful." > Click **OK.**The .pfx file backup is now saved in the location you selected and is ready to be moved or stored for your safe keeping.

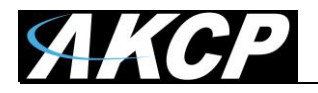

After this you can do the .PEM conversion in 2 ways, using OpenSSL (recommended) or the DigiCert utility.

#### 1. Use OpenSSL with proper parameters:

http://www.thawte.nl/en/support/manuals/microsoft/all+windows+servers/export+private+key+or+certif icate/

Export the private key file from the pfx file: openssl pkcs12 -in filename.pfx -nocerts -out key.pem

Export the certificate file from the pfx file: openssl pkcs12 -in filename.pfx -clcerts -nokeys -out cert.pem

Remove the passphrase from the private key: openssl rsa -in key.pem -out server.key

When the exports are done, combine the server.key (must be without password!) and cert.pem with Notepad++ and save as USERKEY.PEM

#### 2. Use the DigiCert utility and export it as Apache compatible key:

https://www.digicert.com/util/copy-ssl-from-windows-iis-to-apache-using-digicert-certificate-utility.htm

| ۵             |                |                                  | DigiCert Certific | cate Utility for W | lindows©                    | - 🗆 🗡              |  |
|---------------|----------------|----------------------------------|-------------------|--------------------|-----------------------------|--------------------|--|
| Ødig          | icerť          | CERTIFICATE UTILITY for Windows® |                   |                    | Supported                   | Live Chat          |  |
| 0             | SSL Certificat | tes                              | Fueire Date       | Casial Mumber      | Create CSR                  | ▲ Import C Refresh |  |
| E C           | testsite       |                                  | 10-SEP-2014       | 04                 | testsite                    | DigiCert, Inc.     |  |
| Code Signing  |                |                                  |                   |                    |                             |                    |  |
|               |                |                                  |                   |                    | Export Certificate Test Key | View Certificate   |  |
| Version 2.3.7 |                |                                  |                   |                    |                             | Close              |  |

On this webpage it shows the SSL already in the DigiCert tool, but first you need to import the .PFX that you just exported from the Windows Cert Manager. After that just proceed with the export steps as written on the page.

When the export is done, just combine the Server Cert and Private Key with Notepad++ and save as USERKEY.PEM

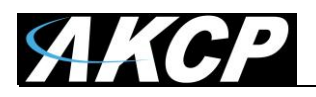

Please contact <u>support@akcp.com</u> if you have any further technical questions or problems.

Thanks for Choosing AKCess Pro!